## Geração de Despesa de Royalties Automática na Wisr

Gerando despesa automática na wisr

• Despesa royalties na wisr.

# Geração de Despesa de Royalties Automática na Wisr

Uma inovação no sistema Inteligência Subway. Para facilitar o cálculo de despesas de royalties na planilha da Wisr, foi implementando na tela de geração da Wisr, o cálculo automático destas despesas A mesma se habilitada, já joga na planilha e gera o títulos a pagar no sistema EMSys.

No sistema EMSys3, acesse o menu:

Módulos Adicionais > Seleciona Módulo > Inteligência Subway

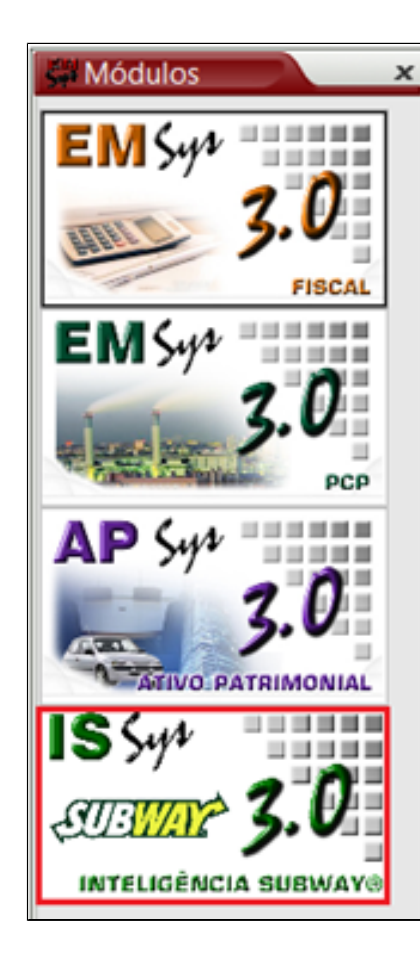

| <b>ÉMSYS</b><br>INTELIGÊNCIA SUBWAY | Linx                                 | Ø          |
|-------------------------------------|--------------------------------------|------------|
|                                     | Banco de Dados<br>Usuário:<br>Senha: | <b>-</b> φ |
|                                     |                                      |            |

## Parametrização e Geração da Despesa

Abra a tela de geração de WISR:

No menu superior clique em: Relatórios Subway > Geração de WISR

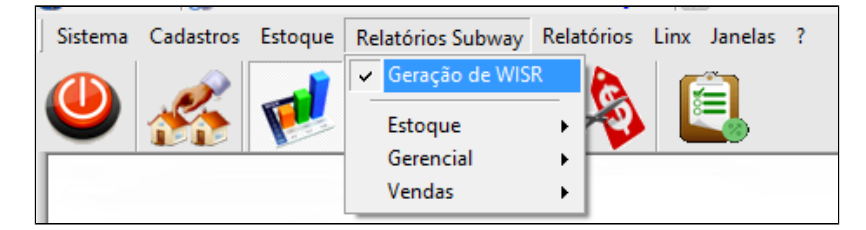

• Clique no botão "Habilitar Despesa Automática"

| 👗 Geração de   | e WISR                               |       |                           | _ 0 X                        |
|----------------|--------------------------------------|-------|---------------------------|------------------------------|
| Relatório WISF | ł                                    |       | 🛅 Unificar Dados Planilha | 💐 Obter Planilha             |
| Data Inicial:  | 18/10/2                              | 017   |                           |                              |
| Almoxarifado:  | 26                                   | ALMOX | XARIFADO SUBWAY           |                              |
|                | Tipo<br>Wisr<br>Inventario<br>Resumo |       | Gerar despesa automática  | Habilitar Despesa automática |
|                | Kesuno                               |       | Gerar em: Tel             | a 🛛 👻 🧹 Gerar Relatório      |

• Será aberta a tela para parametrização da despesa:

| l | Tipo de Despesa:  | 74 | ROYALTIE & FAF                | P |
|---|-------------------|----|-------------------------------|---|
|   | Tipo de Cobrança: | 1  | CARTEIRA                      | 1 |
|   | Sacador:          | 31 | SUBWAY SYSTEMS DO BRASIL LTDA | 1 |
|   | Centro de Custo:  | 1  | ADMINISTRATIVO1               | 1 |

- 1. Selecione a opção "Gerar despesas de royalties";
  - € 2. Parametrize:
    - o **<u>Tipo de Despesa</u>**: Indica a despesa que será gerada, no caso, despesas de Royalties;
    - o **<u>Tipo de Cobrança</u>**: Indica como a cobrança será feita;
    - o **Sacador:** Quem irá receber os valores da despesa;
    - o Centro de Custo: Indica que Centro de Custo receberá o rateio. Geralmente o Administrativo da empresa;
  - 3. Confirme para salvar os dados de parametrização.

#### 

Os dados parametrizados, irão ser utilizados, para a geração da despesa e do título a pagar, referente aos royalties da semana Subway indicada.

A parametrização será salva e não precisará ser refeita a cada geração de WISR.

Ao confirmar a operação, irá retornar à tela de Geração de WISR. Preencha corretamente os dados para geração e clique em "Gerar arquivo";

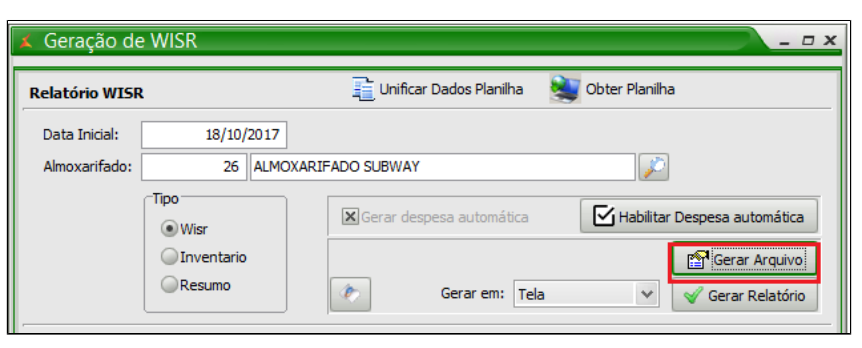

• Escolha o arquivo da WISR e prossiga com a geração normalmente.

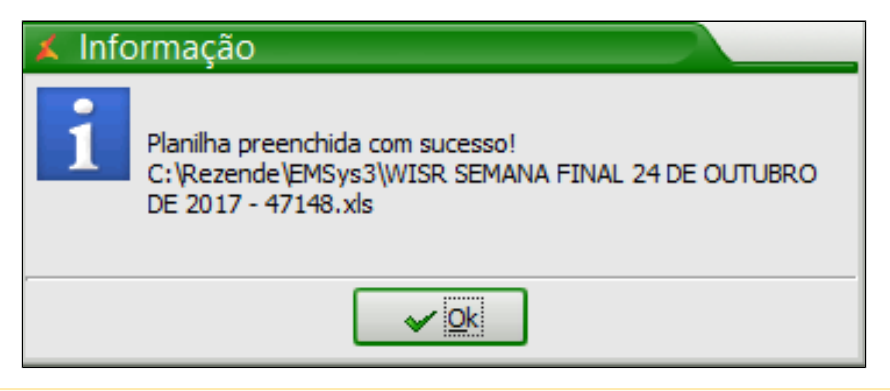

### 🚹 Nota

Caso tenha dúvidas na geração da wisr, consulte nosso guia:

ORIENTAÇÃO PARA GERAR O WISR: https://share.linx.com.br/pages/viewpage.action?pageld=30515995

Após gerada a WISR, será dado início a geração da Despesa Automática de Royalties; ٠

### Observe que a despesa gerada é retornada com:

- Sequência: Sequência de despesa que foi gerada.
   Data: Indica o vencimento da despesa. Por padrão, é gerada sempre com vencimento na segunda feira da semana seguinte à semana WISR, conforme padrão Subway.
   Valor: Valor da despesa gerada. Representa o valor de Royalties & FAF a serem pagos conforme a WISR que foi gerada.

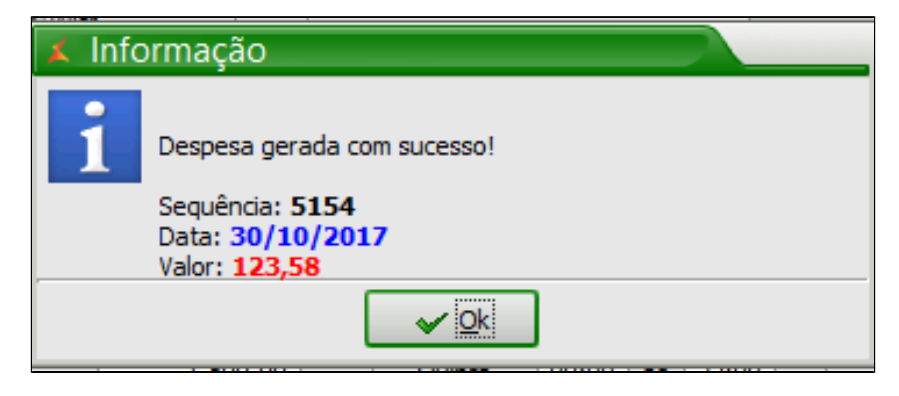

| Wisr preenchida com a d          | despesa automático | a       |
|----------------------------------|--------------------|---------|
| VENDAS AJUST. UN.                | 0,00               | 0,00%   |
| VENDAS AJUST. SUB/PRATO DE FESTA | 988,59             | 100,00% |
| TOT. VENDAS SAND./SAL            | 988,59             | 100,00% |
| VENDAS AJUST. BEB.               | 0,00               | 0,00%   |
| VENDAS AJUST. DIV.               | 0,00               | 0,00%   |
| VENDAS LÍQUIDAS DE SUBWAY        | 988,59             | 100,00% |
| ROYALTY DE 8%                    | 79,09              | 8,00%   |
| FAF 4,5%                         | 44,49              | 4,50%   |
| Vendas Brutas - Vendas Líquidas  | 109,84             | 10,00%  |

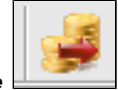

Para acessar a despesa gerada, retorne do módulo EMSys3 > Administrativo > Despesas > Despesas, ou pelo atalho no ícone

| Administrativo Subw | /ay Estoque      | Vendas Fi   | iscal PDV     | Financeiro    | Gerencial |
|---------------------|------------------|-------------|---------------|---------------|-----------|
| Despesas            | •                | Tipo de Des | spesa         |               | )         |
| Receitas            | •                | Despesas    |               |               |           |
| Aluguel             | - → <del>E</del> | Despesas    |               |               |           |
| Ferramentas         | •                | Rel. Despes | sas por Perío | do            |           |
| Funcionários        | •                | Rel. Despes | sas por Cent  | ro Custo      |           |
| Check List          | •                | Explosão de | e Despesas p  | oor Centro de | Custo     |
| Centro de Custo     |                  |             |               |               |           |
| Avisos              |                  |             |               |               |           |
| Recados para Clien  | ites             |             |               |               |           |
| Cadastro Recado U   | Isuario          |             |               |               |           |
| Recados Recebidos   | 5                |             |               |               |           |
| Protocolo de Ocorr  | rencia 🕨         |             |               |               |           |

Pesquise pela sequência indicada e conseguirá ver a despesa gerada conforme parametrização. Veja que no campo observação, foi preenchido as informações da planilha gerada.

| 🛱 Outras Despesas |                                                                      | <u> </u>                                                                                                 |
|-------------------|----------------------------------------------------------------------|----------------------------------------------------------------------------------------------------|
| 4 📙 🗕 🔎           | 🔅 📑 🖉                                                                | 🖌 🚺 🚺 🌆 🤫 🕯 🖓 👘 🐨 🕲 🚺                                                                                    |
| Principal         | Seq. Despesa:                                                        | 5154 Data: 24/10/2017 🖷 Documento: Valor: 123,58                                                         |
|                   | Tipo Analítico:                                                      | 85 PAGTO. DE ROYATIES                                                                                    |
| Retencao          | Tipo Sintético:                                                      | 61 DESPESAS OPERACIONAIS                                                                                 |
| Informações       | Favorecido:                                                          | 248 SUBWAY SYSTEMS DO BRASIL                                                                             |
|                   | Observação: V                                                        | WISR SEMANA FINAL 24 DE OUTUBRO DE 2017                                                                  |
|                   | Nota Fiscal Entra                                                    | /ada                                                                                                    |
|                   | Sequência:                                                           | Número: P.E. RPA                                                                                         |
|                   | Pagamento pelo<br>Espécie:<br>Pagamento pelo<br>Mnemônico:<br>Banco: | > Caixa:          Doc.:         Valor:         0,00           > Banco:          Agência:          Conta: |
|                   | Documento:                                                           | Pré-datado: Valor: 0,00                                                                                  |
|                   |                                                                      |                                                                                                    |

Na aba "parcelado" foi preenchido o vencimento automático, sendo na segunda feira da semana seguinte à semana WISR, conforme padrão Subway.

| Outras Despesa                                 | is x                                                                                                    |
|------------------------------------------------|----------------------------------------------------------------------------------------------------|
| + 🖥 -                                          | 🔎 🚋 🌄 🌾 🚺 🚺 🚺 🗾 🚛 🛛 🔍 🐨 Recbo 🥑 🙀                                                                                                    |
| Principal Parcelado Ratelo Retencao Perlicação | Tipo Cobrança:       1       CARTEIRA         Sacador:           Cod. de Barras:                                                          |
| Informações                                    | Nosso Numero:  Cod. Barra OLinha Digitável                                                                                                |
|                                                | Vencimento: Valor: 0,00 👿 Juros: 0,00                                                                                                    |
|                                                | Parcela     Vencimento     Valor     Juros     Sacador       1     30/10/2017     123,58     0     SUBWAY SYSTEMS DO BRASIL               |
|                                                | Venc. Untervano 0 Qta.<br>1ª Parcela Vencimentos 0 Parcelas 0<br>Juros 0,00 Val. a<br>Individual 0,00 Parcelar 0,00 - Gerar Total: 123,58 |

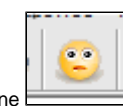

Para liquidação deste título acesse: Financeiro > Contas a pagar > Títulos a pagar ou pelo atalho no icone 🗮

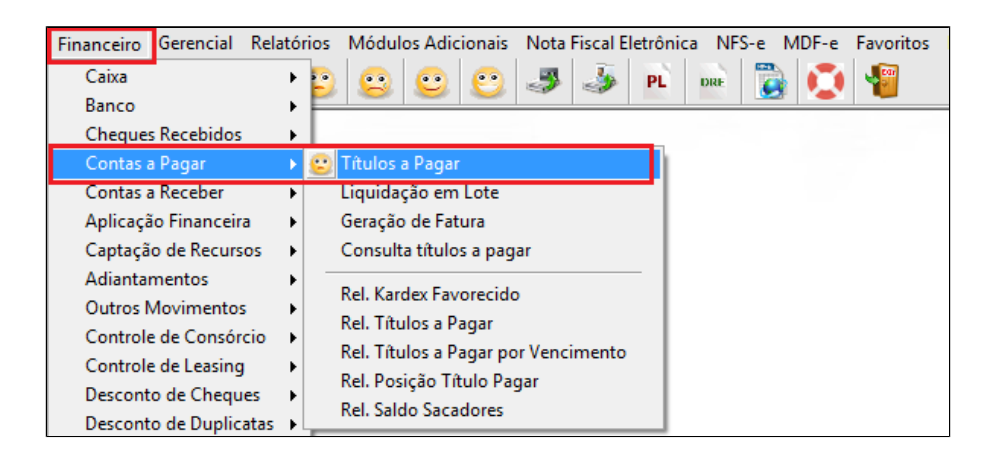

Com a janela aberta, você pode pesquisar pelo favorecido sendo " Subway Systems do Brasil" ou pelo vencimento. Após digitar clique na **la pesquisar**.

| 🛱 Títulos a Pagar |                                                                                |                                                                                                    | - 0 X   |
|-------------------|--------------------------------------------------------------------------------|----------------------------------------------------------------------------------------------------|---------|
| + 🔲 — .           | P 👼 📱                                                                          | 🖹 🖗 🔣 🚺 🔰 🚂 🗞 🗅 Lote 🗖 Fatura 🖬 🙀 4 100 + 14                                                                                                    | 0 📳     |
| Principal         | Sequência:                                                                     | 10144 N° Título: Emissão: 24/:                                                                                                    | 10/2017 |
| Negociação        | Favorecido:                                                                    | 248 SUBWAY SYSTEMS DO BRASIL                                                                                                    |         |
|                   | Banco                                                                          | Agência: Nº Conta:                                                                                                    |         |
|                   | Vencimento:                                                                    | 30/10/2017 😰 R\$ Original: 123,58 R\$ Juros:                                                                                                    | 0       |
|                   | Cobrança:                                                                      | 1 CARTEIRA                                                                                                    |         |
|                   | Observação:                                                                    | WISR SEMANA FINAL 24 DE OUTUBRO DE 2017 Contrato:                                                                                                    |         |
|                   | Usuário:                                                                       |                                                                                                    |         |
|                   | Cód. Barras:                                                                   | Nosso Nº:                                                                                                    |         |
|                   | Origem:                                                                        | Seq. da Despesa: 5154                                                                                                    |         |
|                   | Empresa:                                                                       | SUBWAY LOURDES Doc. Haver:                                                                                                    |         |
|                   | Status<br>Aberto<br>Faturado<br>Liquidado<br>Bloquead<br>Liquidado<br>Negociad | Ipo       Manual       Mov. de Funcionário       Adiant. de Frete         Nota Fiscal       Serviço de Terceiros       Parcela Adiant. de Fornecedor         ido       Cartão Fidelidade       Aplicação Financeira         ido       Cartão Fidelidade       Outros Débitos         ido mu Lote       Imobilizado       Impostos         ido       P.E       Guia de PIS         Guia de COFINS       Leasing         Adiant. de Clente       Consórcio         Captação de Recursos       Adiant. de Contrato | .E      |

Vá na aba "Liquidação"

- Digite a data de liquidação ou clique no calendário;
   Clique na calculadora para puxar o valor automático;
   No campo Pagamento pelo banco, clique na calculadora para puxar o valor;
   Clique em liquidar.

| 🛱 Títulos a Pagar                     |                                                                                                    | x |
|---------------------------------------|----------------------------------------------------------------------------------------------------|---|
| + 🗖 — 🧳                               | 🔿 💏 🌄 🚺 🚺 🚺 🚺 🚂 👶 🗈 Lote 🖬 Fatura 🖬 ፋ 100 + H 🥹 🌒                                                                                                    |   |
| Principal<br>Liquidação<br>Negociação | Valor Original:         123,58         Multa:         0,00         Data Liquidação:         30/10/2017         1           Juros:         0,00         Desp. Acessória:         0,00         30/10/2017         1         1           Desconto:         0,00         Valor Total:         123,58         Liquidar         4/stornar           Pestorofor:         0.00         Valor Total:         113 sp         2         Recibo |   |
|                                       | Pagamento Pelo Caixa<br>Espécie:                                                                                                    |   |
|                                       | Pagamento pelo Banco     3       R\$ Valor:     123,58       Documento:     Pre-datado:       Mnemônico:     ITAU       Nº Agência:     Nº Conta:       Banco:     BANCO ITAU SA                                                                                                    |   |

### Clique em "Yes"

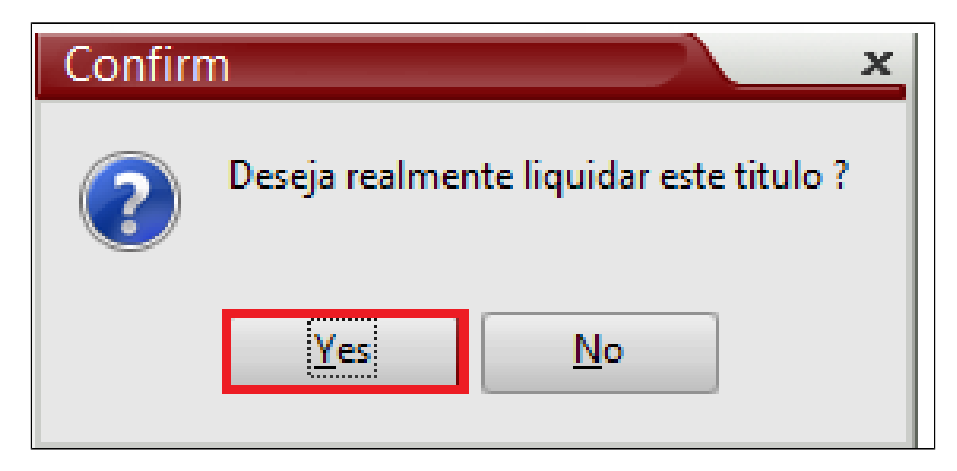

Você poderá emitir o relatório de despesas para conferência. Acesse no menu: Administrativo > Despesas > Rel.Despesas por período.

| Ad | lministrativo       | Subway     | Estoque | Vendas    | Fiscal   | PDV     | Financeiro    | Gerend  |
|----|---------------------|------------|---------|-----------|----------|---------|---------------|---------|
|    | Despesas            |            |         | Tipo de l | Despesa  |         |               |         |
|    | Receitas<br>Aluguel |            |         | Despesa   | 5        |         |               |         |
|    | Ferramentas         |            | • 🗸     | Rel. Desp | oesas po | r Perío | do            |         |
|    | Funcionários        | s          |         | Rel. Desp | oesas po | r Cent  | ro Custo      |         |
|    | Check List          |            | •       | Explosão  | de Des   | pesas p | oor Centro de | e Custo |
|    | Centro de Cu        | usto       |         |           |          |         |               |         |
|    | Avisos              |            |         |           |          |         |               |         |
|    | Recados para        | a Clientes |         |           |          |         |               |         |
|    | Cadastro Rec        | cado Usua  | rio     |           |          |         |               |         |
|    | Recados Rec         | ebidos     |         |           |          |         |               |         |
| _  | Protocolo de        | e Ocorrenc | ia 🕨    |           |          |         |               |         |

Selecione o Favorecido
 Selecione o periodo desejado.
 Clique em gerar relatório.

| Relató                     | rio de De        | spesas           |            |                               |                          | <u> </u>     |
|----------------------------|------------------|------------------|------------|-------------------------------|--------------------------|--------------|
| Tipo:<br>Pessoa:           | 120<br>espesa    | SUBWAY           | SYSTEMS DO |                               | 1                        |              |
| Inicia I:                  | 01/01/2017       | Final:           | 05/04/2018 | <ul> <li>Analítico</li> </ul> |                          | Sintético    |
| Tipo<br>Adminis<br>Finance | strativa<br>eira | Olmp. S<br>Geral | obre Venda | Ordenar por                   |                          | O Descrição  |
| Pesquisa po                | or: Competé      | ència            | ~          | Selecionar                    | Empresas<br>vários tipos | s de despesa |
| Financeira                 | L                |                  | -3         | Gerar em: Tel                 | la<br>latório            | Limpa        |

Visualização do relatório.

| Deleterie d | - Despesso Ada  | nin intenti e |                          | Emission DEVD                           | 4/2019 16:00  |
|-------------|-----------------|---------------|--------------------------|-----------------------------------------|---------------|
| Relatorio d | e Despesas Adr  | ninistrativ   | as - Analiuco            | Emissão 05/0                            | 14/2010 10.00 |
| Despesas    | de 01/01/2017 a | 05/04/20      | 18                       | Ordena                                  | do por Codigo |
| Sequencia   | Data            | Fornec        | edor                     | Observacao Documento                    | Valor         |
| Tipo:       | 85 - PAG        | STO. DE F     | ROYATIES                 |                                         |               |
| Empresa:    | SUBWAY          |               |                          |                                         |               |
| 5155        | 24/10/2017      | 120           | SUBWAY SYSTEMS DO BRASIL | WISR SEMANA FINAL 24 DE OUTUBRO DE 2017 | 123,58        |
|             |                 |               |                          | Total Dia:                              | 123,58        |
|             |                 |               |                          | Total Empresa:                          | 123,58        |
|             |                 |               |                          | Total do Tipo PAGTO. DE ROYATIES:       | 123,58        |
|             |                 |               |                          | Total de Despesas Administrativas:      | 123,58        |
|             |                 |               |                          |                                         |               |

Stá com alguma dúvida?

Consulte todos nossos guias na busca de nossa página principal clicando aqui.

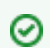

Aproveite, e nos envie sugestões e dicas, que você gostaria de ver em nossa página.

Deixe seu comentário!

 $\odot$